1. 在網址列輸入 chrome:settings 然後按 Enter 鍵來開啟

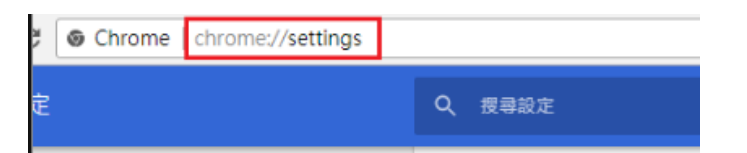

或請在右上角的選單選擇[設定]進入

| 🖈 🧔 🕞   |      |        |           | :   |
|---------|------|--------|-----------|-----|
| tc 新增分頁 |      |        | Ctrl +    | т   |
| 新增視窗    | á    |        | Ctrl +    | N   |
| 新增無症    | 馭式視窗 | Ctrl + | - Shift + | Ν   |
| 記錄      |      |        |           | ►   |
| 下載      |      |        | Ctrl +    | F J |
| 書籖      |      |        |           | ►   |
| 縮放      | - 1  | 100% + |           | 53  |
| 列印      |      |        | Ctrl +    | Р   |
| 投放      |      |        |           |     |
| 尋找      |      |        | Ctrl +    | F   |
| 更多工具    | Į.   |        |           | ►   |
| 編輯      | 剪    | 下複     | 製         | 貼上  |
| 設定      |      |        |           |     |
| 說明      |      |        |           | ►   |
| 結束      |      |        |           |     |

2.設定頁面開啟後·最下方·點選[進階]

| 9、 授琴設定<br>員 回 編 放              |      | 100%   | × |
|---------------------------------|------|--------|---|
| 搜尋引擎                            |      |        |   |
| 網址列中使用的搜尋引擎 瞭解詳情                |      | Google | • |
| 管理搜尋引擎                          |      |        | • |
| 預設瀏覽器<br>Google Chrome 是你的預設瀏覽器 |      |        |   |
| 起始畫面                            |      |        |   |
| ● 開啟新分頁                         |      |        |   |
| ○ 繼續瀏覽上次開啟的網頁                   |      |        |   |
| ○ 開啟某個特定網頁或一組網頁                 |      |        |   |
|                                 | 進階 ▼ |        |   |

3.在系統設定區域找到 [在可用時使用硬體加速] 選項

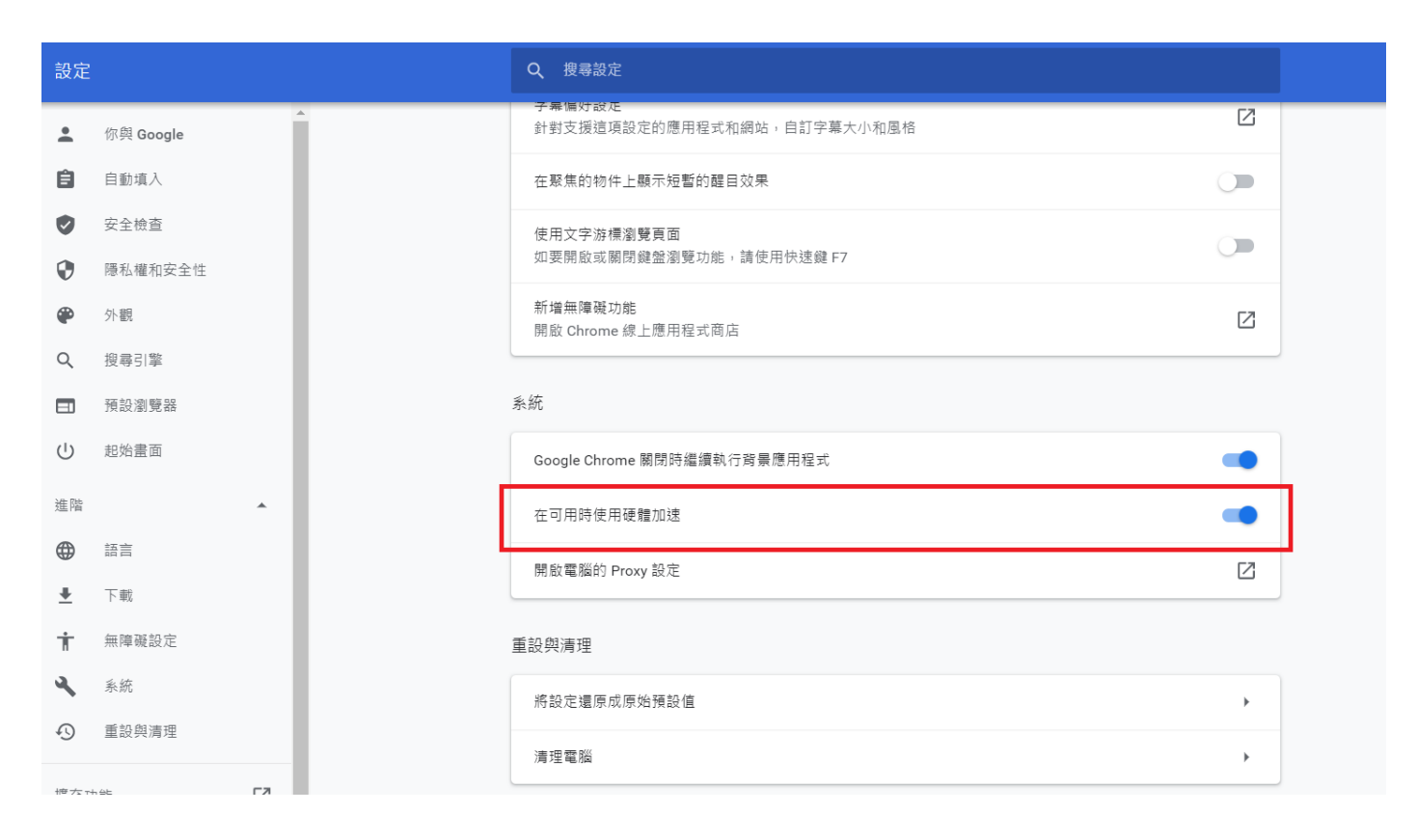

## 4.關閉硬體加速功能

| 系統                          |      |
|-----------------------------|------|
| Google Chrome 關閉時繼續執行背景應用程式 |      |
| 在可用時使用硬體加速                  | 重新啟動 |
| 開啟電腦的 Proxy 設定              |      |

5.請點擊畫面上的[<mark>重新啟動</mark>] 重啟 Chrome 瀏覽器

| 系統                          |      |
|-----------------------------|------|
| Google Chrome 關閉時繼續執行背景應用程式 |      |
| 在可用時使用硬體加速                  | 重新啟動 |
| 開啟電腦的 Proxy 設定              |      |